Gemalto software (also known as Gemalto eSigner software) is provided by your Bank to interface with their Smart Cards for the Bacstel-IP service.

Locate the Gemalto Classic Client Toolbox on your PC.

Search for "Toolbox" or "Classic Client" and start the application.

|                     | gemalto |
|---------------------|---------|
| Card Contents       |         |
| Certificates        |         |
|                     |         |
| Card Properties     |         |
|                     |         |
|                     | 889     |
|                     | 8.07    |
|                     |         |
| Card Administration |         |
| Diagnostic/Help     |         |

Click on Diagnostic / Help tab at the bottom of the left hand pane.

Then click on Diagnostic Tool in the left hand pane.

| Classic Client                                                                                                    |                             |         | gemalto <sup>×</sup> a |
|----------------------------------------------------------------------------------------------------|-----------------------------|---------|------------------------|
| 100100                                                                                                    | Diagnostic Tool             |         | 0                      |
| Card Contents                                                                                                    | F System Info               |         |                        |
| Card Administration                                                                                                    | 🗄 🗇 eSigner 6.x Is          |         |                        |
| Diagnostic/Help                                                                                                    | eSigner 6.x Is 64 bits      |         |                        |
| 100 - 100 - | E…[J Classic Client         |         |                        |
| Diagnostic Tool                                                                                                    |                             |         |                        |
| 6                                                                                                    |                             |         |                        |
| Documentation                                                                                                    |                             |         |                        |
|                                                                                                    | Parameter                   | Value   |                        |
|                                                                                                    |                             |         |                        |
|                                                                                                    |                             |         |                        |
|                                                                                                    | <                           |         | >                      |
|                                                                                                    | Smart card and readers diag | nostics | Save report as         |
|                                                                                                    |                             |         |                        |

Expand the eSigner tab in the main Window by clicking on the '+' icon.

Then expand the 'Product' tab and click on the 'Product version'

| Classic Client      |                             |         | gemalto        | 8   |
|---------------------|-----------------------------|---------|----------------|-----|
| Toolbox             |                             |         | 90.1.2.0       | i 🙆 |
|                     | Diagnostic Tool             |         |                |     |
| Card Contents       | E. System Info              |         | ^              | 2   |
| Card Administration | eSigner 6.x Is              |         |                |     |
| Diagnostic/Help     | 🗐 🛱 Product                 |         |                |     |
|                     | Product version             |         |                |     |
|                     | GSeSignDiag_IS.ini          |         |                |     |
| Diagnostic Tool     | Registry                    |         |                |     |
|                     | Eles                        |         |                |     |
|                     | E Signer 6.x Is 64 bits     |         |                |     |
| Documentation       | 🗄 🖓 💭 Classic Client        |         | ~              |     |
| 2000anici nalioni   | Parameter                   | Value   |                |     |
|                     | Version:                    | 6.5.0.2 |                |     |
|                     |                             |         |                |     |
|                     |                             |         |                |     |
|                     |                             |         |                |     |
|                     |                             |         |                |     |
|                     | <                           |         | >              |     |
|                     | Smart card and readers diag | nostics | Save report as |     |
|                     |                             |         |                |     |
|                     |                             |         |                |     |

The Version of the Gemalto eSigner module is displayed in the bottom pane.